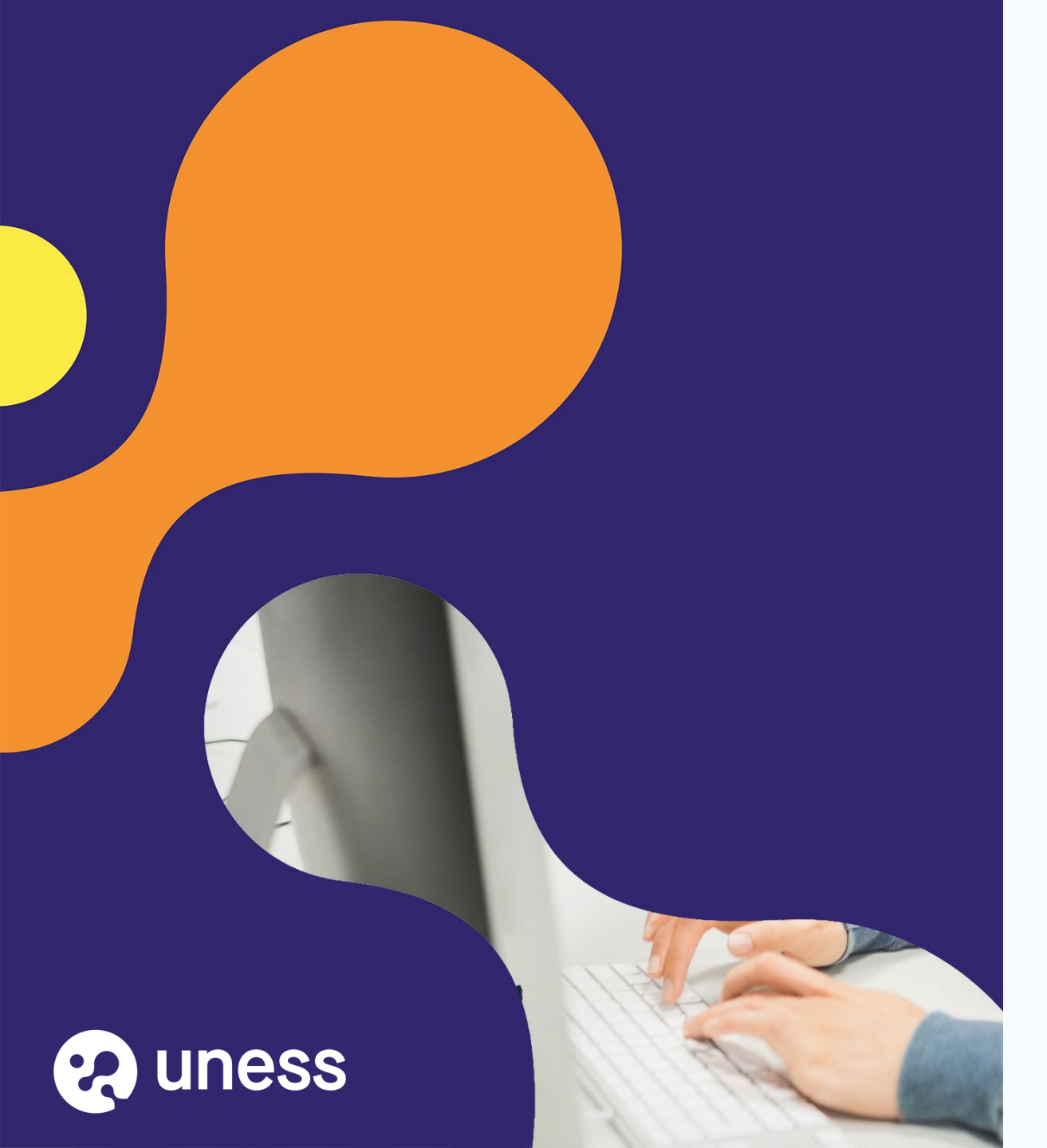

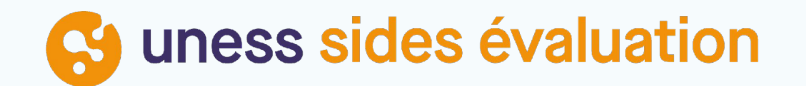

# Analyse des TCS dans notation

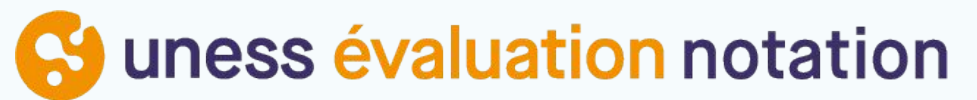

## Se Page d'accueil du cockpit

Connexion via Portail.uness.fr

| 🐼 uness cockpit д илеза           | 0       | Accueil                                                                                   |                                                                                   |                                                                  |                                                                  |
|-----------------------------------|---------|-------------------------------------------------------------------------------------------|-----------------------------------------------------------------------------------|------------------------------------------------------------------|------------------------------------------------------------------|
| 企                                 |         | UNESS Entrainement<br>Banque d'annales                                                    | UNESS Entrainement<br>Banque Nationale                                            | UNESS Evaluation                                                 | UNESS Evaluation<br>PLANIFICATEUR                                |
| MES INFORMATIONS                  | ~       |                                                                                           |                                                                                   |                                                                  |                                                                  |
| STAGES 3ème CYCLE                 | ~       | G uness entrainement<br>Banque d'annales                                                  | Guness entrainement<br>Banque nationale                                           | Studio                                                           | Suness évaluation                                                |
| PERSONNES                         | ^       |                                                                                           |                                                                                   |                                                                  |                                                                  |
| Personnes et fonctions<br>GROUPES | ~       | Auto-entrainement des étudiants<br>sur les annales des épreuves<br>numériques facultaires | Création et passage d'épreuves<br>d'entrainement personnalisées par<br>l'étudiant | Pour créer les questions des<br>épreuves numériques              | Pour créer les épreuves<br>numériques                            |
| Offre de formation                |         |                                                                                           |                                                                                   |                                                                  |                                                                  |
|                                   |         | UNESS Evaluation<br>PLAYER                                                                | UNESS Evaluation<br>NOTATION                                                      | UNESS Formation<br>2021                                          | UNESS Formation<br>2022                                          |
|                                   |         | G uness évaluation<br>player                                                              | Guness évaluation<br>notation                                                     | <b>O</b> uness formation                                         | ouness formation 2022                                            |
|                                   |         | Pour le passage des examens par<br>les étudiants                                          | Pour corriger les épreuves et<br>exporter les notes                               | Plateforme de formation 2021,<br>cours et activités pédagogiques | Plateforme de formation 2022,<br>cours et activités pédagogiques |
|                                   |         | UNESS formation<br>3eme cycle                                                             | UNESS Formations<br>Libres                                                        | UNESS Assistance                                                 |                                                                  |
| Aide en ligne Suness assi<br>CCU  | istance | 💦 uness formation 3°cycle                                                                 | 🔊 uness formations libres                                                         | Ounces assistance                                                |                                                                  |

Cliquer sur UNESS Evalulation -NOTATION €→

2

1

3

#### Solution Tableau de bord Notation

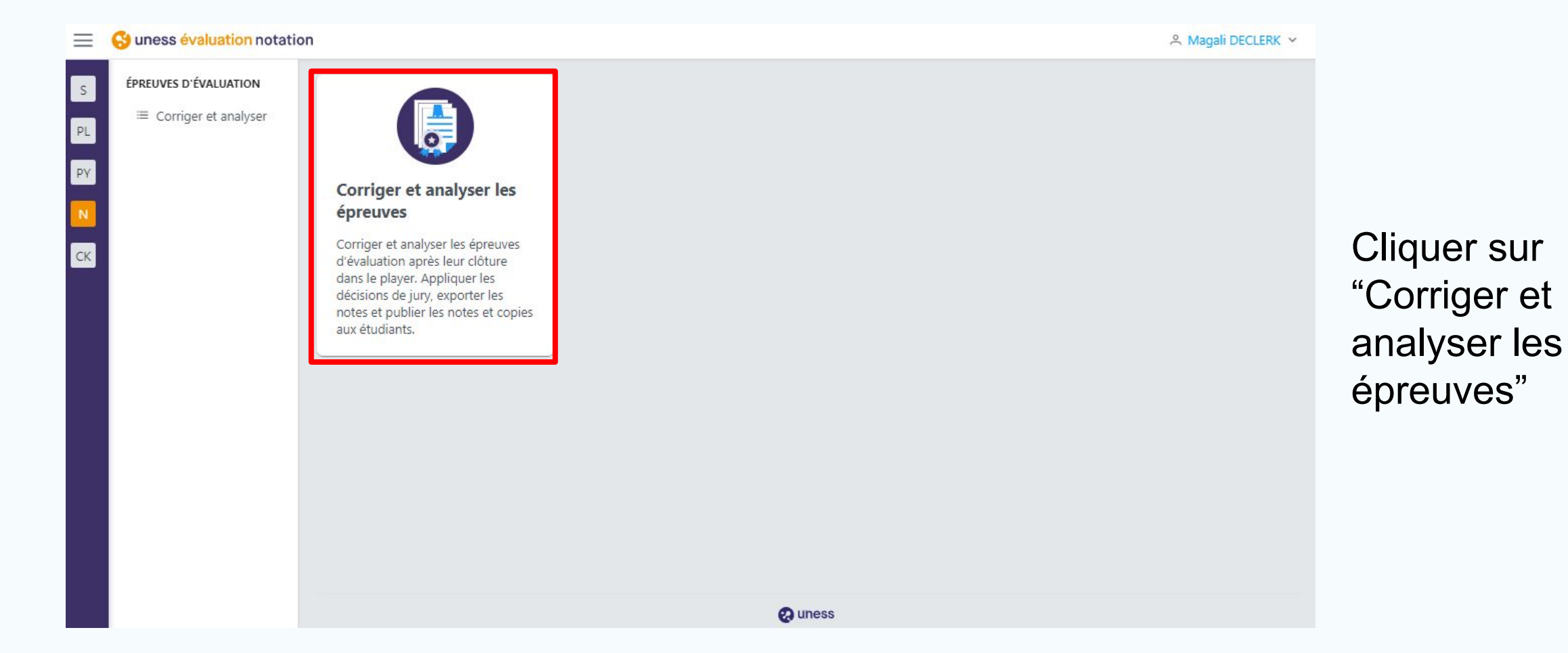

### Sélection de l'examen

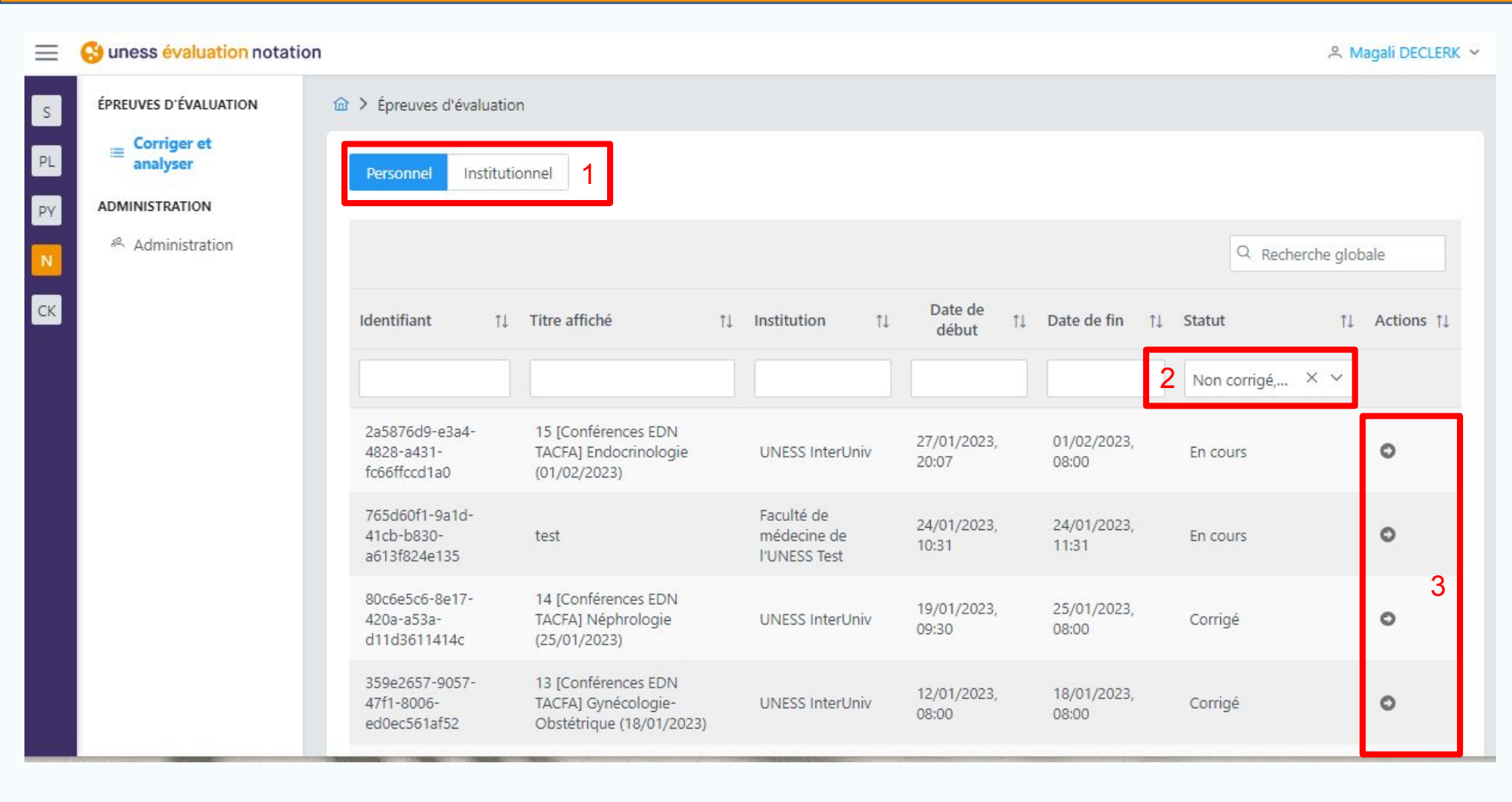

La liste personnelle est affichée par défaut. Si j'ai un compte de gestionnaire d'épreuve je peux voir les épreuves de mon institution (1)

Il y a un filtre par défaut qui exclut les épreuves en attente de clôture dans le player moodle (2)

|   | Q                          | × |
|---|----------------------------|---|
|   | Non corrigé - notCorrected |   |
|   | En attente - pending       |   |
|   | En cours - inprogress      |   |
| ~ | Corrigé - corrected        |   |

Cliquer sur la flèche de l'examen concerné Je ne peux entrer que dans les épreuves clôturées dans le superviseur.

#### Sélection Analyse et décisions de jury 🚺 2 3 4

| Épreuves d'éva                                                                | aluation > Epreuve                                                                   |                               |                        |                                |      |                      |                           |               |             |           |               |    |
|-------------------------------------------------------------------------------|--------------------------------------------------------------------------------------|-------------------------------|------------------------|--------------------------------|------|----------------------|---------------------------|---------------|-------------|-----------|---------------|----|
| nformations                                                                   | Correction des quest                                                                 | ons Analyse                   | t décisions du jury    | Notes et copi                  | es B | anques et annales    |                           |               |             |           |               |    |
| <ul> <li>Informations</li> </ul>                                              | s générales                                                                          |                               |                        |                                |      |                      |                           |               |             |           |               |    |
| Organisation                                                                  |                                                                                      |                               |                        |                                |      |                      |                           |               |             |           |               |    |
| itre de l'épreuv<br>dentifiant: f8efb<br>Début de la péri<br>in de l'épreuve: | ve: test<br>o2b3-a749-4ae4-85db-o<br>iode de l'épreuve: 03/01<br>: 03/01/2023, 11:46 | 1521415290b3<br>1/2023, 10:46 |                        |                                |      |                      |                           |               |             |           |               |    |
| / Instances de                                                                | e composition                                                                        |                               |                        |                                |      |                      |                           |               |             |           |               |    |
|                                                                               |                                                                                      |                               |                        |                                |      |                      |                           |               |             | Q Rech    | erche globale |    |
| Session d'épre                                                                | euve †1                                                                              | Instance                      |                        |                                |      | †1                   | Date de clotûre           | †↓ Res        | ponsable    | ↑↓ Statut |               | ÷. |
| Session test                                                                  |                                                                                      | Université Num                | érique En Santé et Spo | ort (INTER <mark>UNIV</mark> ) |      |                      |                           |               |             | Attent    | e de clotûre  |    |
|                                                                               |                                                                                      |                               |                        | << <                           | ×    | » 50                 | ~                         |               |             |           |               |    |
| Contenu de                                                                    | l'épreuve                                                                            |                               |                        |                                |      |                      |                           |               |             |           |               |    |
|                                                                               |                                                                                      |                               |                        |                                |      |                      |                           |               |             | Q Rech    | erche globale |    |
| # Sess                                                                        | sion d'épreuve                                                                       | ţ1                            | Elément d'épreuve      |                                | 11   | Туре                 |                           | ţţ            | Coéfficient | Ť1        | Statut        |    |
| 1 Sess                                                                        | sion test                                                                            |                               | DP1                    |                                |      | Dossier clinique pro | ogressif (DCP)            |               | 1           |           | En cours      |    |
|                                                                               |                                                                                      |                               |                        | « c                            | 1 >  | » 50                 | ~                         |               |             |           |               |    |
| Partage colla                                                                 | aboratif                                                                             |                               |                        |                                |      |                      |                           |               |             |           |               |    |
| dministrateurs                                                                | de la correction: Mag                                                                | ali Declerk, Chloe            | Gaziello               |                                | ~    | Seulement les ut     | lisateurs de mes institut | ions 🛛 Enregi | strer       |           |               |    |

Cliquer sur "Analyse et décisions de jury"

#### S Analyse et jury

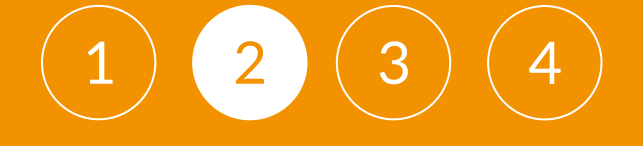

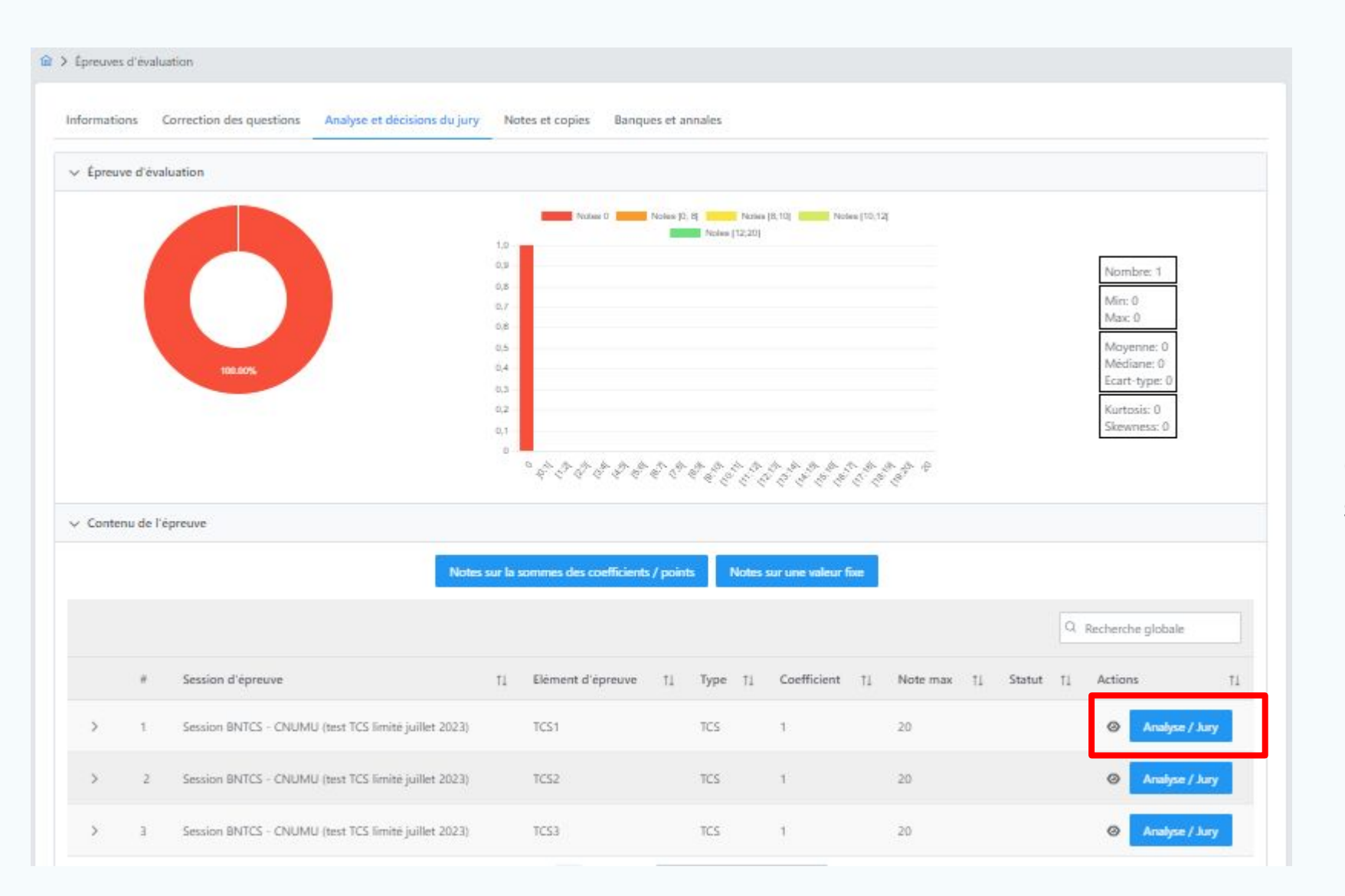

Cliquer sur "Analyse/jury" sur le TCS afin de voir le les questions

#### S Analyse et jury

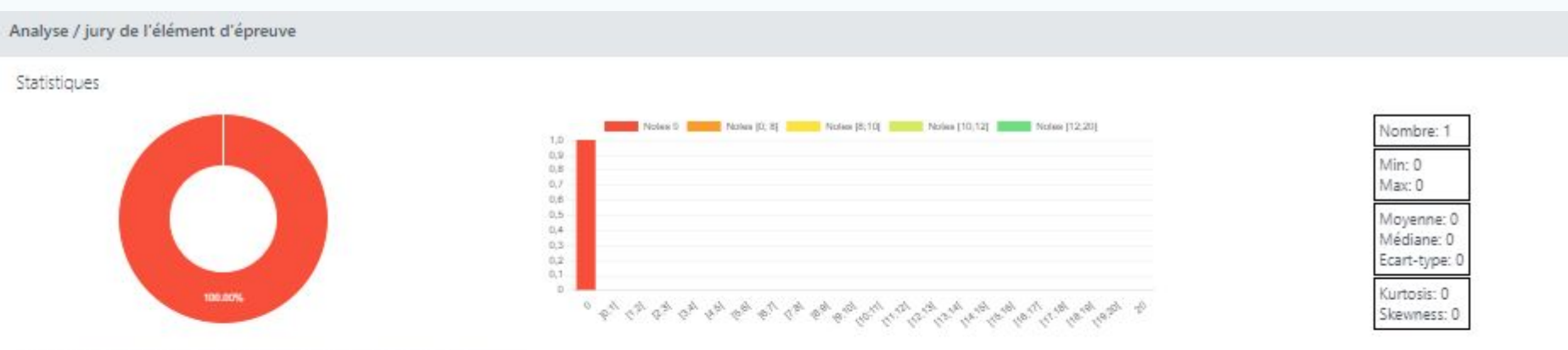

Analyse détaillée des questions élémentaires de l'élément d'épreuve

Une patiente de 45 ans, asthmatique équilibrée sous fometerol-budesonide inhalé, présente une dyspnée. A l'auscultation, vous notez des sibilants, des ronchis, et une asymétrie auscultatoire entre les deux poumons (on entend mieux d'un côté que de l'autre)

| Type †↓ | Position 1 | Titre 📊       | Coefficient $\uparrow \downarrow$ | Réussite<br>pGlobale (%) | Réussite<br>pNotesH (%) | Réussite<br>pNotesB (%) | Indice<br>discrimination | Analyse 1                                                                                             | j Statut †i    | Actions †1        |
|---------|------------|---------------|-----------------------------------|--------------------------|-------------------------|-------------------------|--------------------------|----------------------------------------------------------------------------------------------------|----------------|-------------------|
| QTCS    | 1          | Question<br>1 | 1                                 | o                        | 0                       | o                       | 0                        | Question trop difficile. Erreur de rédaction probable et<br>non sélective sans aucune discrimination. | Non<br>corrigé | Andyse /<br>Jury  |
| ales    | 2          | Question<br>2 | 4                                 | 0                        | 0                       | 0                       | 0                        | Question trop difficile. Erreur de rédaction probable et<br>non sélective sans aucune discrimination. | Non<br>corrigë | Analyse /<br>Laty |
| QTCS    | 3          | Question<br>3 | 1                                 | o                        | 0                       | 0                       | 0                        | Question trop difficile. Erreur de rédaction probable et<br>non sélective sans aucune discrimination. | Non<br>corrigé | Andper/<br>Juny   |

#### Puis de nouveau sur "Analyse/jury" pour voir les réponses

×

#### Statistiques d'une question

| Analyse / Jury de la question élémentaire QTCS            |  |
|-----------------------------------------------------------|--|
|                                                           |  |
| N°1 - QTCS : Question 1(c90ec68d6dad6303194be7bc7c51c541) |  |
| Décisions du jury sur la question élémentaire             |  |
| Coefficient relatif / Points de la question 1             |  |
| Neutralisation / Annulation de la question -              |  |
| Décisions du jury sur les propositions de réponses        |  |
| Si vous évoquez le diagnostic de tuberculose.             |  |
|                                                           |  |

Et que vous recevez ce scanner thoracique

Cet examen rend votre hypothèse

|   | Proposition                  | Nombre<br>coches | % coche<br>global | % coche pop.<br>sup | % coche<br>pop. inf | Indice<br>discrimination | Ré<br>Panélistes | dacteur<br>Points | Panélistes | Jury<br>Points |   | Commentaire<br>par<br>proposition |
|---|------------------------------|------------------|-------------------|---------------------|---------------------|--------------------------|------------------|-------------------|------------|----------------|---|-----------------------------------|
| A | improbable                   | 0                | 0                 | 0                   | 0                   | 0                        | Ð                | 0                 | 0          | 0              | 0 | Ģ                                 |
| в | peu probable                 | 0                | 0                 | 0                   | 0                   | 0                        | ( <b>0</b> )     | 0                 | 0          | 0              | 0 | Ģ                                 |
| с | ni plus ou moins<br>probable | 0                | 0                 | 0                   | 0                   | 0                        | 0                | 0                 | D          | D              | 0 | Ģ                                 |
| D | probable                     | 8                | 66.67             | 0                   | 66.67               | -66.67                   | 0                | 0                 | 0          | 0              | 0 | Ģ                                 |
| Е | certain                      | 3                | 25                | 0                   | 25                  | -25                      | 0                | þ                 | 0          | 0              | 0 |                                   |

On voit le nombre d'experts positionné sur chaque proposition de réponses

2

3

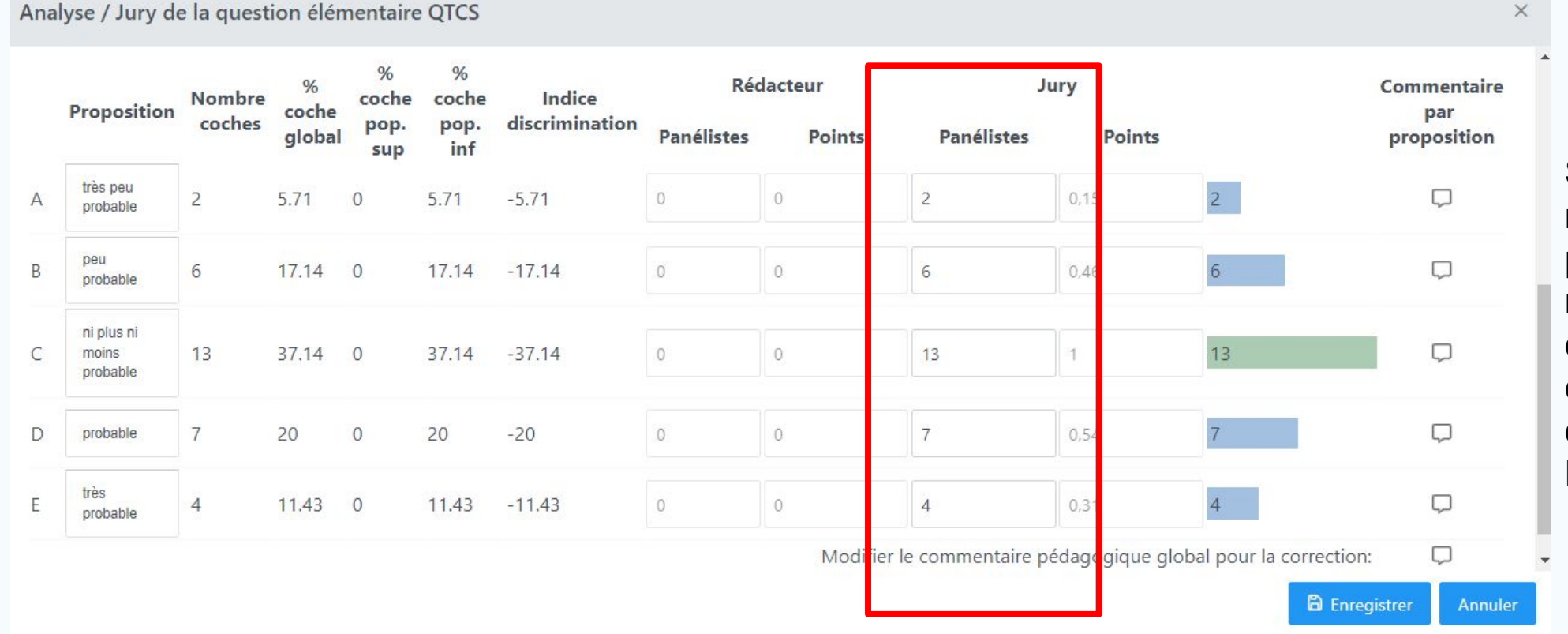

Si l'on souhaite voir la répartition de manière plus graphique, il faut reporter le nombre d'experts en face de chaque propositions dans la colonne Jury -Panélistes

3

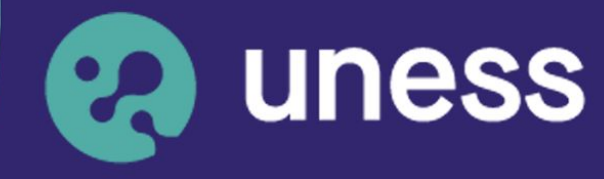

Université numérique en santé et sport.

#### Nous vous remercions d'avoir suivi ce guide.

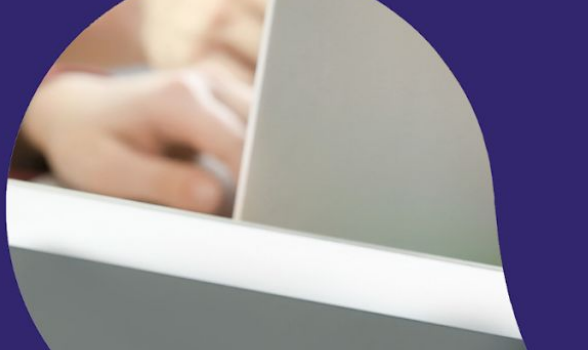

Pour toutes questions techniques, veuillez contacter notre cellule d'assistance à l'adresse : sos.uness.fr

) www.uness.fr